## Fogadóóra jelentkezési útmutató

A fogadóórára regisztrálni a jelentkezes.szig.hu oldalon lehet, itt kattintson az őszi fogadóóra eseményre.

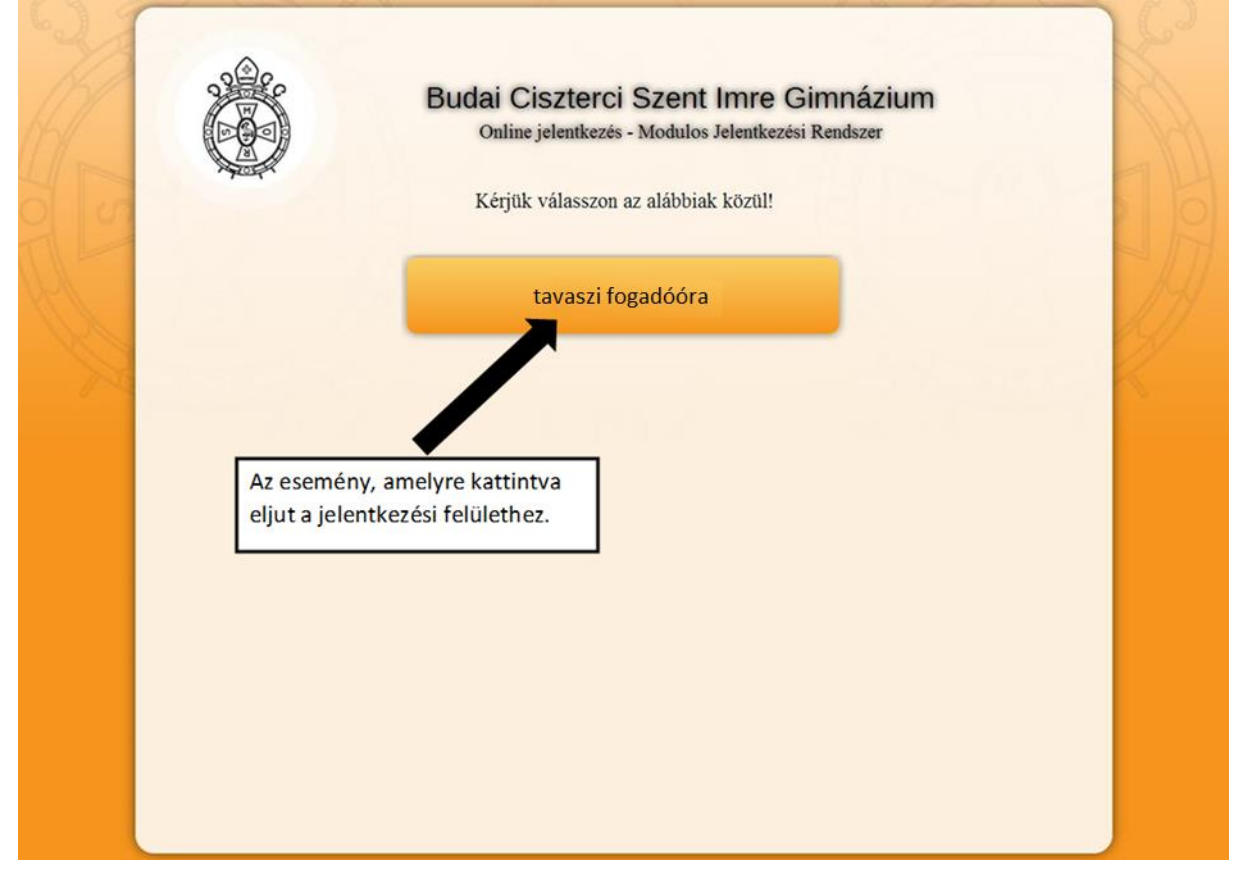

Kattintás után az esemény neve alatt megtalálható a fogadóóra dátuma is.

Ha a tanárválasztót legördíti, és egy tanárra rákattint, az oldal az adott tanárhoz ugrik. A tanár neve alatt a tanított tantárgyak és fogadóórájának helyszíne (emelet, terem) látható. A bal oldali oszlopban a blokkok ideje található, óra.perc:másodperc formában. Ha eldöntötte, mikorra sze-retne jelentkezni, kattintson az adott időhöz tartozó, "Jelentkezem ide" gombra. Ekkor megje-lennek az adatok bevitelét szolgáló mezők. Adja meg nevét és e-mail címét kétszer, majd kattintson az "Elküldés" gombra. Ha azt az üzenetet kapta, hogy "Az időpontot időközben lefoglalták!", frissítse az oldalt, majd jelentkezzen egy másik időpontra.

## Figyelem! Valódi e-mail címet adjon meg, mert ellenkező esetben jelentkezését nem fogja tudni aktiválni, regisztrációja törlődik.

Jelentkezése után egy levelet fog kapni megadott e-mail címre. Ebben megtalálja jelentkezésének adatait, illetve az aktiváló linket. Kérjük, egy órán belül aktiválja jelentkezését!

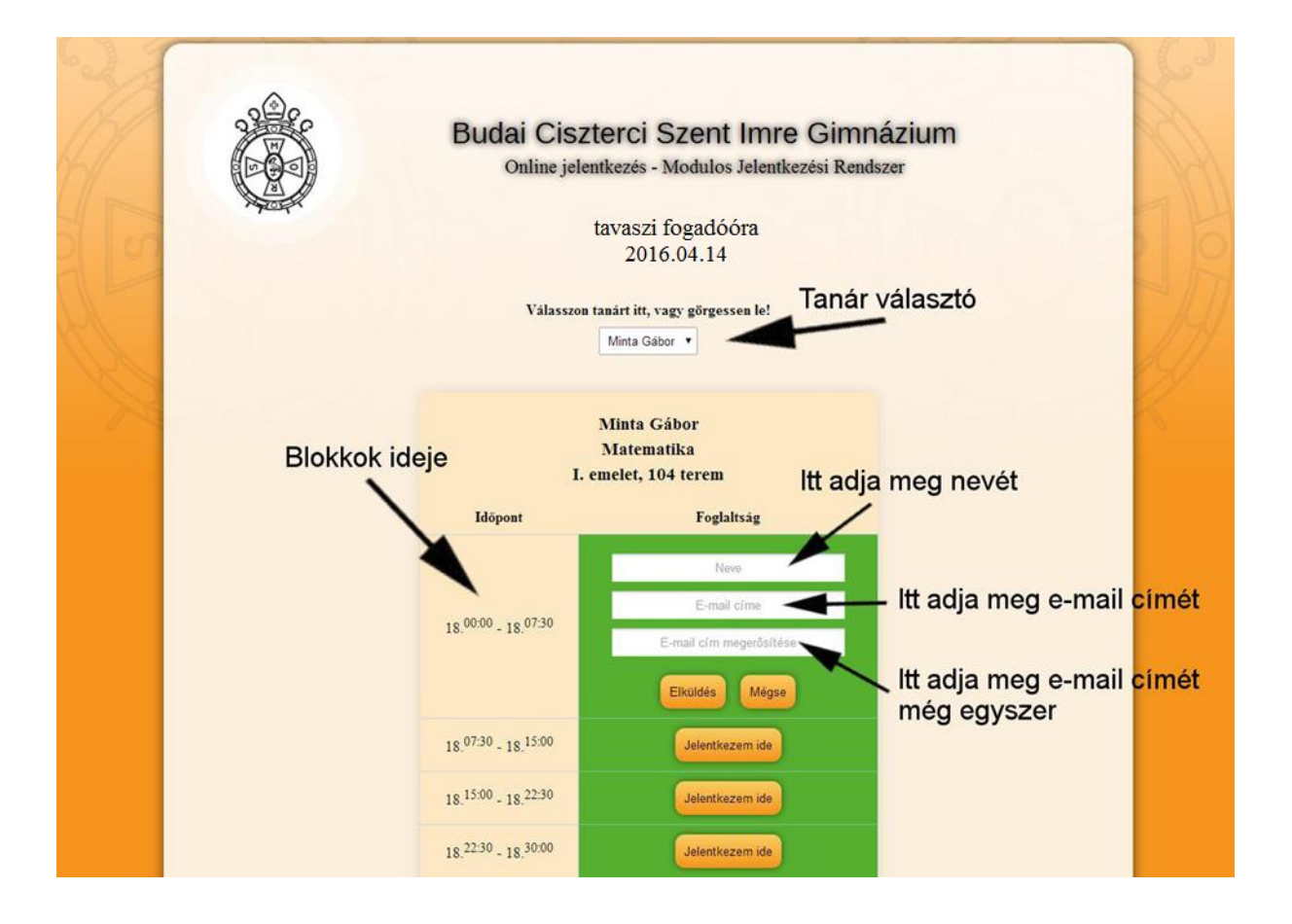